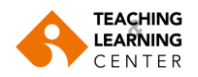

## PANOPTO VİDEO KAYITLARINI DÜZENLEME

Videonun bazı bölümlerini kırpabilirsiniz. Kesilen parçalar öğrencilerden "gizlenir". Ancak siz kesilen bölümleri görmeye devam edersiniz.

Bir videoyu kırpmak için şu aşamaları uygulayın:

**1.** Blackboard dersinizin menüsündeki "Panopto" sekmesinde eriştiğiniz videonun üzerine farenizi getirin ve **"Edit"** (Düzenle) seçeneğini seçin. Video, Panopto editöründe açılacaktır.

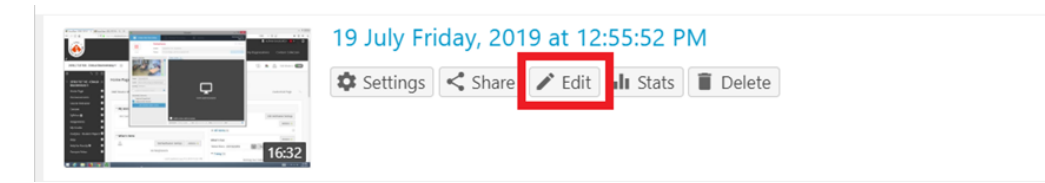

**2.** "Makas" simgesine tıklayın.

|    | ► <sup>€</sup> 10 | 0:00           |                |           |       |   |
|----|-------------------|----------------|----------------|-----------|-------|---|
| <  | <b>×</b> + …      | Preview cuts d | uring playback | 1 I I I I | 10:00 | 1 |
| P1 |                   | add s          | 000            |           |       | - |

**3.** Videoda kırpmaya başlamak istediğiniz bölümünü tıklayın. Farenizin sol tuşuna basılı tutarken kırpmayı bitirmek istediğiniz yere sürükleyin.

| 1  | > 둸 0:30 🔘                  | 8:16     | -16:02 | 2 🛋)) 1x<br>Spee | t Preview |
|----|-----------------------------|----------|--------|------------------|-----------|
| <  | 🔀 🕂 🚥 🗹 Preview cuts during | playback |        | Q                | Q         |
| P1 |                             |          |        |                  |           |
| S1 |                             |          |        | ð                |           |

- **4.** Kesmek istediğiniz tüm bölümler için 3. Adımdaki işlemi tekrarlayın. Kesilen bölümler her zaman arka planda görünür, ancak değişikliklerinizi kaydedip yayınladıktan sonra bu kısımları izleyiciler göremez. Panopto editörü yaptığınız değişiklikleri arka planda saklamaya devam eder.
- 5. Değişikliklerinizi yapmayı bitirdiğinizde "Apply" (Uygula) tuşuna tıklayın.

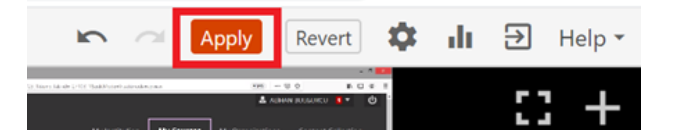

Konuyla ilgili video destek için: https://support.panopto.com/s/article/Trim-a-Video